# Gyári alkatrészek raktári betárolása modul

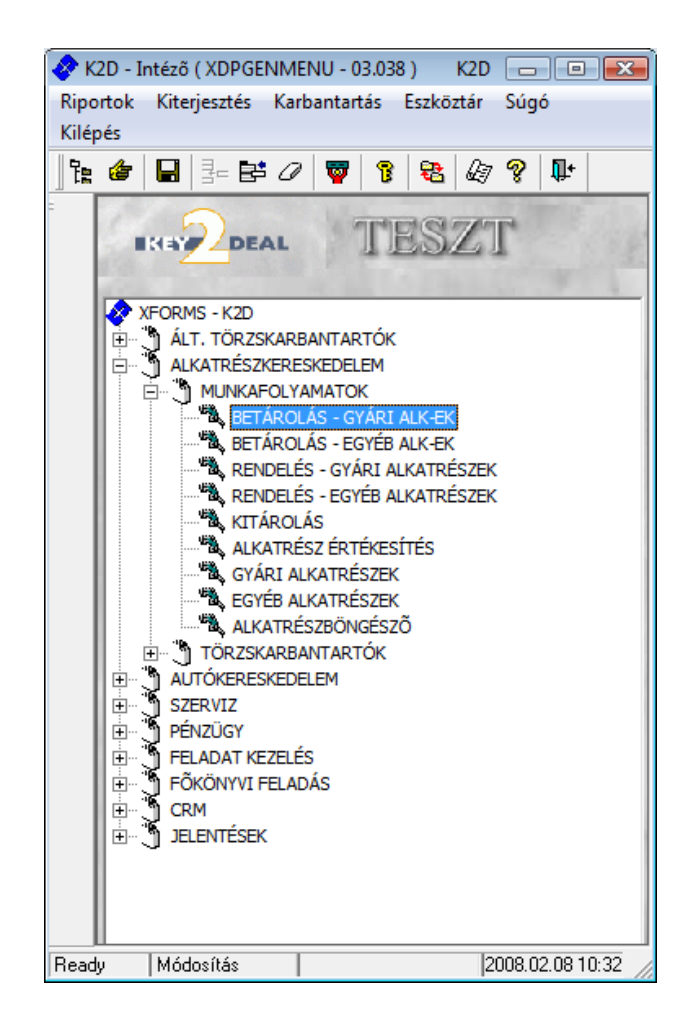

| 1. Beve | ezetés                                          |  |
|---------|-------------------------------------------------|--|
| 2. Új b | etárolás felvitele                              |  |
| 2.1.    | Megrendelés alapján történő betárolás           |  |
| 2.2.    | Belső betárolás típusú betárolás                |  |
| 2.3.    | Raktárközi mozgás típusú betárolás              |  |
| 2.4.    | Szállító levél rendelés nélkül típusú betárolás |  |
| 2.5.    | Szállítói számla alapján történő betárolás      |  |
| 2.6.    | Betárolás (elektronikus)                        |  |
| 2.7.    | Készlettöblet                                   |  |
| 3. Men  | üpontok                                         |  |
| 3.1.    | Módosítási napló                                |  |
| 3.2.    | Számlaszám módosítása                           |  |
| 3.3.    | Árak módosítása                                 |  |
| 3.4.    | Cikk nevének módosítása                         |  |
| 4. Szál | lítói visszáru                                  |  |
| 5. Gyá  | ri alkatrészek fizikai betárolása               |  |

# 1. Bevezetés

| 🚼 Gyári all | katrészek raktári b | etárolása ( XDPSTRSTO | REIN - 03.148 ) K2D           |                        |                    |                                  |
|-------------|---------------------|-----------------------|-------------------------------|------------------------|--------------------|----------------------------------|
| Riportok    | Szállítói visszáru  | Szűrés státuszra Szú  | irés élőre – Szûrés szla kapo | s-ra Szûrés telephelyi | e Súgó             |                                  |
| IIK         |                     | L                     | TESZ                          | r                      | <u>(</u>           |                                  |
| Partner     | neve                | Biz. szám             | ID Számlaszár                 | Száll. dátum Teleph    | ely                | Típusa Á                         |
| TESZT K     | FT.                 | 1000023561            | 2596 1000023561               | 2007.12.14. MISKO      | LCI TELEPHELY      | Raktárközi mozgás <mark>F</mark> |
| TESZT K     | FT.                 | 20539                 | 2582 20539                    | 2007.12.11. MISKO      | CI TELEPHELY       | Raktárközi mozgás F              |
| TESZT K     | FT.                 | 15764.                | 2227 -                        | 2007.09.03. MISKO      | CI TELEPHELY       | Raktárközi mozgás F              |
| TESZT K     | FT.                 | 16246                 | 2145-                         | 2007.08.03. MISKO      | CI TELEPHELY       | Raktárközi mozgás F              |
|             |                     |                       |                               |                        |                    |                                  |
|             | szam                | Gyari aikatr.(N)      | Mee. Kak                      | tar kod (Hosszu kod    | Szali. me          | 3eszer. ar Lista<br>►            |
| Poodu       |                     |                       |                               | Módosítás              | 1 sor van kijelöly | /e 2008 02 08 10:34              |

1. ábra

## A Gyári alkatrészek raktári betárolása ablak két részből áll:

Az ablak felső része 14 oszlopból áll:

- Partner neve: az alkatrész(eke)t szállító partner neve.
- Bizonylat szám: a szállítói levél száma.
- ID: a betárolás azonosító száma.
- Számlaszám: a szállítói számla száma.
- Szállítás dátuma: az alkatrész szállításának dátuma.
- Telephely: annak a telephelynek a megnevezése, ahová az alkatrész(ek) betárolásra kerülnek.
- Típusa: a betárolás típusát mutatja.
- Állapot: a betárolás jelenlegi státuszát mutatja.
- Nettó: a betárolt alkatrész(ek) nettó összege.
- ÁFA: az ÁFA összege.
- Bruttó: ÁFA-val növelt nettó érték.
- Fizetendő: a jelölőnégyzet kipipálásától függ, hogy a beérkezett alkatrész(ek) kifizetésre kerül(nek)-e vagy sem.
- Élő: létezik-e vagy sem az adott betárolás.
- Pénznem: milyen pénznemben történik az alkatrész(ek) betárolása.

Az ablak alsó része 12 oszlopból áll:

- ID: az adott betároláshoz tartozó alkatrész azonosító száma.
- Cikkszám: a betárolt alkatrész cikkszáma.
- Gyári alkatrész: a betárolt alkatrész megnevezése.
- Mennyiségi egység: az adott alkatrész mennyiségi egysége.
- Raktár kód: a betárolt alkatrész raktári kódja.

- Hosszú kód: a betárolt alkatrész hosszú kódja.
- Szállított mennyiség: az adott alkatrészből szállított mennyiség.
- Beszerzési ár: a betárolt alkatrész beszerzési ára.
- Lista ár:
- Összeg:
- Pénznem: az adott alkatrész betárolása milyen pénznemben történik.
- Értékesíthető: a jelölőnégyzet kipipálásától függ, hogy az alkatrész értékesíthető-e vagy sem.

Az ablak alsó részén található betárolt alkatrész(ek) az ablak felső részében lévő, a kijelölt sorhoz tartozó betároláshoz tartozik/tartoznak.

# 2. Új betárolás felvitele

Új betárolás felvitelét megelőzően meg kell vizsgálni, hogy milyen típusú betárolásról van szó.

Az **Gyári alkatrészek raktári betárolása** nevű ablakban az Új rekord felvitele nyomógombra kattintást követően az alábbi ablak jelenik meg (2. ábra):

| Tipusa       Magrendelés, alapián       ID         Kegrendeléshez kötött       ID       Élő Élő       ID         Szállító NISSAN SALES CENTRAL&EAST.E       Állapot Feldolgozás alatt       Száll. dátum 2008.02.08.         Biz. szám       Számlaszám       Szállítósi költség                                                                                                    | ogikai betárolás Mód | osítási nanló | Szla szam m   | odosítás Árak mód | nsítása Cikk ne           | vének mód       |                |          |         |
|----------------------------------------------------------------------------------------------------|----------------------|---------------|---------------|-------------------|---------------------------|-----------------|----------------|----------|---------|
| Tipusa       Megrendelés alacián       ID         Kegrendeléshez kötöt       Szállító       ISSAN SALES CENTRAL&EAST.E       ID         Szállító       NISSAN SALES CENTRAL&EAST.E       Álapot Feldolgozás alatt         Szállító       NISSAN SALES CENTRAL&EAST.E       Álapot Feldolgozás alatt         Biz. szám       Szállító       Szállító         Nettó       0       Pénznem HUF       Rögz. idő       2008.02.08       11:07:41         Bruto       0       Szállítási költség       .000       %         Fizetendő       Ø       Beszerzési felár       .000 %         ÍO       Cikk kód (F3)       Gyári alkatr.(N)       Száll. me Mee.       Raktái Hosszú kód       Beszer. ár                                                                                                    |                      | ositusi nupio | Schulzconn    |                   |                           | Tener mour      |                |          | _       |
| Tipusa Megrendelés.alaqián   Megrendeléshez kötött   Szállító   Szállító   Szállító   Nettó   O   Pénznem   HUF   Rögzítette   dmadba   ÁFA   O   Brutto   O   Szállítási költség   ,000 %                                                                                                    |                      |               |               | 1112              | STT                       |                 | 1              |          |         |
| Tipusa Megrendelés alagián   Wegrendeléshez kötött   Szállító   Nissan sales central&east.f   Állapot Feldolgozás alatt   Telephely   Miskolci TELEPHELY   Szállítási költség   Nettó   0   Pénznem   HUF   Rögz. idő   2008.02.08.   11:07:41   Bruto   0   Szállítási költség   ,000   Fizetendő   Ø   D   Cikk kód (F3)   Gyári alkatr.(N)   Száll. me   Mee.   Raktáj Hosszú kód   Beszer. ár                                                                                                    |                      | 4.            |               | 1110              |                           |                 |                |          | _       |
| Megrendeléshez kötött v       Élő Élő •         Szállító NISSAN SALES CENTRAL&EAST.E       Állapot Feldolgozás alatt         Telephely MISKOLCI TELEPHELY •       Száll. dátum 2008.02.08.         Biz. szám       Számlaszám         Nettó       0         Pénznem HUF       Rögzi tette dmsdba         ÁFA       0         Szállítási költség       ,00         Fizetendő       Ø         Boszerzési felár       ,000 %                                                                                                    | Típu                 | Isa Megrend   | lelés alapiár | •                 |                           | ID              |                | -        |         |
| Szállító NISSAN SALES CENTRAL&EAST.E       Állapot Feldolgozás alatt         Telephely MISKOLCI TELEPHELY       Száll. dátum 2008.02.08.         Biz, szám       Számlaszám.         Nettó       0         Pénznem HUF       Rögzítette dmsdba         ÁFA       0         Brutto       0         Szállítási költség       ,00         Fizetendő       Ø         Boszerzési felár       ,000 %         ID       Cikk kód (F3) Gyári alkatr.(N)       Száll. mé Mee.         Raktá Hosszú kód       Beszer. ár                                                                                                    | Megrendeléshez kö    | ött 🔽         |               |                   |                           | Élő Élő         | •              |          |         |
| Telephely       MISKOLCI TELEPHELY       Száll. dátum 2008.02.08.         Biz. szám       Számlaszám.         Nettó       0       Pénznem HUF         Rögz. idő       2008.02.08.       11:07:41         Brutto       0       Szállítási költség       ,00         Fizetendő       Ø       Beszerzési felár       ,000 %         ID       Cikk kód (F3)       Gyári alkatr.(N)       Száll. me Mee.       Raktá Hosszú kód       Beszer. ár                                                                                                    | Szál                 | ító NISSAN    | SALES CE      | NTRAL&EAST.E      |                           | Allapot Feldolo | jozás alatt    |          | 1.      |
| Biz. szám Számlaszám.<br>Nettó 0 Pénznem HUF Rögzítette dmsdba<br>ÁFA 0 Rögz. idő 2008.02.08. 11:07:41<br>Brutto 0 Szállítási költség ,00<br>Fizetendő ✓ Beszerzési felár ,000 %<br>NO Q<br>ID Cikk kód (F3) Gyári alkatr.(N) Száll. meMee. RaktárHosszú kód Beszer. ár<br>mathematical alkatrászága alkatrászága alkatrászág | Teleph               | ely MISKOL    | CI TELEPH     | ELY 💌             | Száll.                    | dátum 2008.0    | 2.08.          |          |         |
| Nettó       O       Pénznem HUF       Rögzítette dmsdba         ÁFA       0       Rögz. idő       2008.02.08.       11:07:41         Brutto       0       Szállítási költség       ,00         Fizetendő       ✓       Beszerzési felár       ,000 %         ID       Cikk kód (F3)       Gyári alkatr.(N)       Száll. me Mee.       Raktá Hosszú kód       Beszer. ár         alkatrész       Rendelésből ©       Cikktorzsből ©       Egy Egy Egy Egy Egy Egy Egy Egy Egy Egy                                                                                                    | Biz. sza             | im 🗌          |               |                   | Száml                     | aszám -         |                |          |         |
| ÁFA 0 Rögz. idő 2008.02.08 11:07:41<br>Brutto 0 Szállítási költség ,00<br>Fizetendő ✓ Beszerzési felár ,000 %<br>NO Q<br>ID Cikk kód (F3) Gyári alkatr.(N) Száll. me Mee. Raktá Hosszú kód Beszer. ár<br>m<br>alkatrész Rendelésből ↔<br>Ciktórzeből ↔                                                                                                    | Ne                   | ttó           | 0             | Pénznem HUF       | Rög                       | zítette dmsdb   | а              |          |         |
| Brutto 0 Szállítási költség ,00<br>Fizetendő 🗹 Beszerzési felár ,000 %<br>ID Cikk kód (F3) Gyári alkatr.(N) Száll. me Mee. Raktái Hosszú kód Beszer. ár<br>alkatrész Rendelésből 🍳 Eve                                                                                                    | Á                    | FA            | 0             |                   | Rö                        | gz. idő 2008    | .02.08. 11:    | 07:41    |         |
| Fizetendő 🗹 Beszerzési felár ,000 %                                                                                                    | Bru                  | tto           | 0             |                   | Szállítási l              | költség         |                | ,00      |         |
| ID Cikk kód (F3) Gyári alkatr.(N) Száll. me Mee. Raktái Hosszú kód Beszer. ár                                                                                                    | Fizeten              | dő 🔽          |               |                   | Beszerzé                  | si felár        | ,000 %         | 194      |         |
| ID Cikk kód (F3) Gyári alkatr.(N) Száll. me Mee. Raktái Hosszú kód Beszer. ár                                                                                                    |                      | 1000          |               |                   |                           | 1               | 1.00           |          |         |
| ID Cikk kód (F3) Gyári alkatr.(N) Száll. me Mee. Raktá Hosszú kód Beszer. ár                                                                                                    | A CONTRACTOR         |               |               |                   | 1,0250                    |                 |                |          | <u></u> |
| III<br>alkatrész<br>Ciktórzsböl C                                                                                                    | ID Cikk kód (F3)     | Gvári alka    | tr.(N)        | Szál              | l. me <mark>Mee.</mark> R | aktái Hosszú k  | ód Be          | szer. ár |         |
| alkatrész Rendelésből 🤄 🗮 –                                                                                                    |                      |               | . /           |                   |                           |                 |                |          |         |
| alkatrész Rendelésből (* E-                                                                                                    |                      |               |               |                   |                           |                 |                |          |         |
| alkatrész Rendelésből © = = = = = = = = = = = = = = = = = =                                                                                                    |                      |               |               |                   |                           |                 |                |          |         |
| alkatrész Rendelésből © = = = = = = = = = = = = = = = = = =                                                                                                    |                      |               |               |                   |                           |                 |                |          |         |
| alkatrész Rendelésből G E                                                                                                    |                      |               |               |                   |                           |                 |                |          |         |
| Ciktörzsböl C                                                                                                    | ) alkatrész          |               |               | 1720 8 1 8        | 12 10 10                  | P               | endeléshől 🤅   | -        | 1 -     |
|                                                                                                    |                      |               |               |                   |                           | C               | Sikktörzsből ( | <        | 1 =-    |

2. ábra

A megjelenő **Új gyári cikk betárolás rekord felvitele** nevű ablakban a legördülő listák segítségével kell kiválasztani a betárolás **Típusát**, valamint - ha más - a már előzőleg feltöltött **Telephelyet**.

**Megjegyzés:** abban az esetben, ha az **Új gyári cikk betárolás rekord felvitele** szállító nem az alapértelmezett partnerrel egyezik meg, akkor a **Szállító** beviteli mező melletti () nyomógombra kell kattintani, melynek következtében az alábbi ablak jelenik meg (3. ábra):

| Gyári alkatrész szállító kiválasztása |                             |                    |          |               |         |  |  |  |
|---------------------------------------|-----------------------------|--------------------|----------|---------------|---------|--|--|--|
| ID                                    | Partner neve                | Váll. forma        | lr. szám | Település név | Ponto 🔺 |  |  |  |
|                                       | 2 TESZT KFT.                | KFT.               | 1037     | BUDAPEST      | ZAY U   |  |  |  |
|                                       | 4 SUMMIT MOTORS HUNGARY RT. | RT.                | 1095     | BUDAPEST      | MÁRIÁ   |  |  |  |
|                                       | 15 BALOGH KFT.              | KFT.               | 3531     | MISKOLC       | ERNY =  |  |  |  |
|                                       | 149 BIRNER HUNGÁRIA KFT.    | KFT.               | 3533     | MISKOLC       | ALSÓ    |  |  |  |
| 1                                     | 196 FICSÓR AUTÓHÁZ KFT.     | KFT.               | 1106     | BUDAPEST      | FEHÉI   |  |  |  |
| 1                                     | 363 TRANSAURUS KFT.         | KFT.               | 1147     | BUDAPEST      | KERÉ    |  |  |  |
| 1                                     | 726 EXXONMOBIL HUNGÁRIA KFT | 1                  | 1134     | BUDAPEST      | VÁCII   |  |  |  |
| 1                                     | 838 RIEX KFT                | KFT.               | 1194     | BUDAPEST      | NÁDA    |  |  |  |
| 2                                     | 220 NIS-SUN KFT             | KFT.               | 4400     | NYÍREGYHÁZA   | LUJZA   |  |  |  |
| 2                                     | 349 TRUCK LAND KFT          | 1                  | 3529     | MISKOLC       | SOLTE - |  |  |  |
| •                                     | Ш                           |                    |          |               | P.      |  |  |  |
| ?                                     |                             | <b>≣&lt;</b>  1/15 | 7        |               | Ó OR    |  |  |  |
| JA b                                  | arther allapota             |                    |          |               |         |  |  |  |

3. ábra

### A Gyári alkatrész szállító kiválasztása ablak 7 oszlopból áll:

- ID: a partner azonosító száma.
- Partner neve: a szállító partner neve.
- Vállalkozási forma: a partner cég esetén vállalkozási formája.
- Irányító szám: a partner irányító száma.
- Település neve: a partner településének neve.
- Pontos cím: a partner pontos címe.
- Állapot: a partner aktuális státuszát mutatja.

A megfelelő szállító kiválasztását, majd a mentést követően az előző ablakban megjelenik a szállító neve.

\_\_\_\_\_

Ezt követően az **Új gyári cikk betárolás rekord felvitele** ablakban kell megadni a **bizonylat**, illetve a **számlaszámát**.

Mentéskor az ablak alsó részén található nyomógombok aktívvá válnak, valamint a betárolás **Feldolgozás alatti** státuszba kerül.

### 2.1. Megrendelés alapján történő betárolás

**Megrendelés alapján** történő betárolás esetén meg kell vizsgálni, hogy a betárolásra váró alkatrész megrendelése már megtörtént-e vagy sem:

- Ha az adott alkatrész(ek) még nincs(enek) megrendelve, akkor az alkatrész(ek) rendelését meg kell várni/el kell végezni (Rendelés – gyári alkatrészek modul).
- Ha az alkatrész(ek) rendelése már megtörtént, akkor már csak a betárolás műveletét kell végrehajtani.

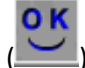

A következő lépés, hogy a **Bizonylatszám** kitöltése után meg kell nyomni a *mentés* ( nyomógombot, ekkor az alábbi ablak jelenik meg (4. ábra):

| É, É                                 | lõ rende | lések       |                  |             |          |           |         |         | X          |
|--------------------------------------|----------|-------------|------------------|-------------|----------|-----------|---------|---------|------------|
| Kijelölés Foglalás információ Szûrés |          |             |                  |             |          |           |         |         |            |
| +                                    | -        |             |                  |             |          |           |         |         |            |
| 4                                    | Megrer   | C.szám      | Gyári alkatr.(N) | Dátum       | Rend. me | Fogl. mer | Listaár |         | Pén 🖌      |
|                                      | 2800     | -01501040-0 | ABL TÖRLÖ KAR    | 2008.01.02  | 1,00     | 1,00      | 77      | '32,09  | IUF        |
|                                      | 2693     | 0155309321  | PATENT           | 2007.12.07. | 10,00    | 10,00     | 2       | 60,31 H | IUF        |
|                                      | 2801     | 0155309321  | PATENT           | 2008.01.02. | 10,00    | 10,00     | 2       | 60,31H  | IUF        |
|                                      | 2363     | 0155309791  | PATENT           | 2007.10.01. | 10,00    | 0         | 2       | 64,08   | IUF        |
|                                      | 1309     | 11925AX012  | EGYÉB ALKATRÉSZ  | 2007.02.28. | 1,00     | 1,00      | 33 5    | 66,08   | IUF        |
|                                      | 2676     | 12111BX001  | HAJTÓKAR         | 2007.12.04. | 1,00     | 0         | 14 6    | 06,62   | IUF        |
|                                      | 2363     | 130284M512  | VEZÉRMÛLÁNC      | 2007.10.01. | 1,00     | 0         | 53 5    | 01,75   | IUF        |
|                                      | 2363     | 13070AU000  | FESZÍTŐ          | 2007.10.01. | 1,00     | 0         | 17 6    | 71,56   | IUF        |
|                                      | 2363     | 130857J600  | VEZ.LÁNC VEZETŐ  | 2007.10.01. | 1,00     | 1,00      | 6 6     | 52,33 I | HUF 🚽      |
| •                                    |          |             | III              |             |          |           |         |         | •          |
| ?                                    |          | t           |                  | 1/79        |          |           |         | N O     | <u>o</u> k |

4. ábra

A fenti ablak 14 oszlopból áll:

- **!**: kijelölésétől függ, hogy az alkatrész bekerül-e a betárolandó alkatrészek közé vagy sem.
- Megrendelés: a rendelés azonosító száma.
- Cikkszám: a betárolásra váró alkatrész cikkszáma.
- Gyári alkatrész: a betárolásra váró alkatrész megnevezése.
- Dátum: a megrendelés dátuma.
- Rendelt mennyiség: az adott alkatrészből rendelt mennyiség.
- Foglalt mennyiség: az adott alkatrészből foglalt mennyiség.
- Lista ár:
- Pénznem: a betárolásra váró alkatrész értéke milyen pénznemben van meghatározva.
- Élő: létezik-e vagy sem az adott betárolásra váró alkatrész.
- Típus: a megrendelés típusa.
- Állapot: a megrendelés aktuális státuszát mutatja.
- Backorder: a jelölőnégyzet kipipálásától függ, hogy amennyiben az adott alkatrész nincs a szállítónál, akkor a rendelés továbbéljen-e vagy sem.
- Előző cikkszám: az adott alkatrész előző cikkszáma.
- Követő cikkszám: az adott alkatrész követő cikkszáma.

Ebben az ablakban jelennek meg azok az alkatrészek, amelyeket megrendelés alapján lehet betárolni. A kijelölés elvégzésével (treffeléssel) választható ki, hogy mely alkatrész(ek) kerülnek betárolásra.

**Megjegyzés:** a **"Foglalási információ"** menüpontra kattintást követően az alábbi ablak jelenik meg (5. ábra):

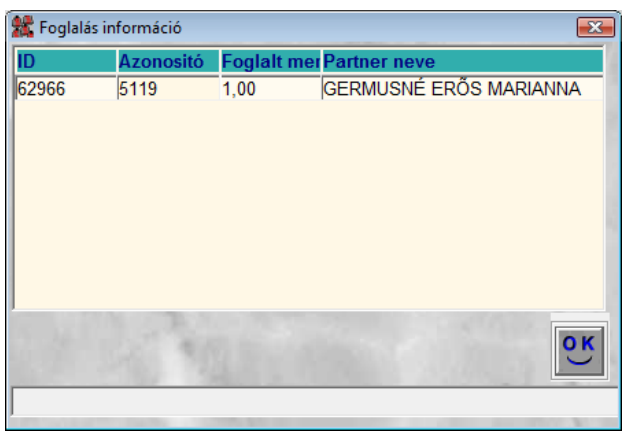

5. ábra

Az ablak 4 oszlopból áll:

- ID: a készletfoglalás azonosító száma.
- Azonosító: az adott alkatrészhez tartozó munkalap azonosító száma.
- Foglalt mennyiség: az adott munkalapra készletfoglalt mennyiség.
- Partner neve: a munkalaphoz tartozó alkatrészt foglaló partner neve.

Ebben az ablakban a betárolásra váró - kijelölt - alkatrészhez tartozó információk jelennek meg (például a vevő neve, aki rendelte az alkatrészt).

A kijelölés(ek) elvégzését, majd a *mentés* (**)** nyomógombra kattintást követően ismét az **Ú**j gyári cikk betárolás rekord felvitele ablak jelenik meg, a betárolásra váró alkatrészekkel együtt (6. ábra):

| 🛣 Új gyári cikk betárolás rek              | ord felvitele          |          |          |          |              |             |                                 |           | ×     |
|--------------------------------------------|------------------------|----------|----------|----------|--------------|-------------|---------------------------------|-----------|-------|
| Logikai betárolás Módosít                  | ási napló Szla.szam me | ódosítás | Árak móc | losítása | Cikk nevéne  | ek mód.     |                                 |           |       |
|                                            |                        |          | TE       | ES7      | T            |             | 8                               |           |       |
| Típusa                                     | Megrendelés alapján    | •        |          |          | 0.840        | ID :        | 2662                            |           | 1.15  |
| Megrendeléshez kötött                      |                        |          |          |          |              | Élő Élő     | -                               |           |       |
| Szállító                                   | NISSAN SALES CEN       | ITRAL&E  | AST.E    |          | Álla         | pot Feldolg | ozás alatt                      |           | 6.3   |
| Telephely                                  | MISKOLCI TELEPHE       | LY       | -        |          | Száll. dát   | um 2008.0   | 2.08.                           |           |       |
| Biz. szám                                  | TESZT1                 |          |          | 13       | Számlasz     | ám-         |                                 |           |       |
| Nettó                                      | 0                      | Pénzne   | em HUF   | 100      | Rögzíte      | tte dmsdb   | a                               |           |       |
| ÁFA                                        | 0                      |          |          | 1        | Rögz. i      | idő 2008    | .02.08. 11                      | 1:07:00   |       |
| Brutto                                     | 0                      |          | 100      | Szál     | lítási költs | ég          |                                 | ,00       |       |
| Fizetendő                                  |                        |          |          | Bes      | zerzési fe   | lár         | ,000 %                          | 7.68      |       |
|                                            |                        | 2ª       |          | f        | he l         |             |                                 | NO        | ок    |
| ID Cikk kód (F3) G                         | yári alkatr.(N)        |          | Szá      | ll. meMe | e. Raktá     | á Hosszú k  | ód B                            | eszer. ár | Lis   |
| 37400-01501040-0 A                         | BL TORLO KAR           |          |          | 1,00 DB  | MAL          | -           |                                 | 6 49      | 95,00 |
| 36316 0155309321 P.<br>37402 0155309321 P. |                        |          |          | 10,00DB  |              | ALK-A-00    | 1<br>H                          | 20        | 5,00  |
| 33152 0155309791 P.                        | ATENT                  |          |          | 10,00 DB | MAL          | -           |                                 |           | 8.00  |
|                                            |                        |          |          |          |              |             |                                 |           |       |
| •                                          | III                    |          |          |          |              |             |                                 |           | F     |
| 4 alkatrész                                |                        | 1        | 1        |          |              | R           | endelésből (©<br>ikktörzsből () | III       |       |

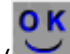

Az **Új gyári cikk betárolás rekord felvitele** ablakon a *mentés* (**MA**) követően a betárolt alkatrész(ek) beszerzési ára összegszerűen jelenik meg az ablakban, valamint a menüpontok elérhetővé válnak (7. ábra).

| 🐙 líi gyári cikk betárolás re  | kord felvitele             |                   |                          |            |                         |            |            |
|--------------------------------|----------------------------|-------------------|--------------------------|------------|-------------------------|------------|------------|
| Logikai betárolás Módosí       | itási napló Szla.szam m    | ódosítás Árak mód | losítása Cik             | k nevének  | mód.                    |            |            |
|                                |                            | TE                | ESZ                      | Г          |                         |            |            |
| Típusa<br>Megrendeléshez kötöt | Megrendelés alapján<br>t 🔽 | •                 | 1                        | I<br>Él    | D 2662<br>Iõ Élõ ▼      |            | A          |
| Szállító                       | NISSAN SALES CEN           | NTRAL&EAST.E      | 1. 1.                    | Állap      | ot Feldolgozás al       | att        | 4          |
| Telephely                      | MISKOLCI TELEPHE           | ELY 💌             | Sz                       | áll. dátu  | m 2008.02.08.           |            |            |
| Biz. szám                      | TESZT1                     |                   | Sz                       | ámlaszá    | m -                     |            |            |
| Nettó                          | 12575,00                   | Pénznem HUF       | -                        | Rögzített  | te dmsdba               |            | 1          |
| ÁFA                            | 2515.00                    |                   | 8 100                    | Rögz. id   | õ 2008.02.08.           | 11:07:00   |            |
| Brutto                         | 15090.00                   |                   | Szállítá                 | ási költsé | a                       | .00        |            |
| Fizetendő                      |                            |                   | Besze                    | rzési fela | ar 000                  | %          |            |
|                                | No.                        | 1.18              | fre                      | 1          | NA                      | No.        | <u>o</u> k |
| ID Cikk kód (F3)               | Gyári alkatr.(N)           | Szá               | ll. me <mark>Mee.</mark> | Raktái     | Hosszú kód              | Beszer. ár | Li         |
| 37400-01501040-0               | ABL TORLO KAR              |                   | 1,00DB                   | MAL        | -                       | 6 4        | 95,00      |
| 36316 0155309321               |                            |                   | 10,00DB                  | MAL        | ALK-A-001               | - 2        | 05,00      |
| 33152 0155309791               |                            |                   | 10,00DB                  | MAL        | -                       | 1          | 98.00      |
|                                |                            |                   | 10,0000                  | 100 12     |                         |            | 00,001     |
| •                              | III                        |                   |                          |            |                         |            | Þ          |
| 4 alkatrész                    |                            | 319               | W.                       | X          | Rendelésb<br>Cikktörzsb |            |            |
|                                |                            |                   |                          |            |                         |            |            |

7. ábra

Ekkor kell a **"Logikai betárolás"** menüpontra kattintani. A nyomógombra kattintást követően az alábbi ablak jelenik meg (8. ábra):

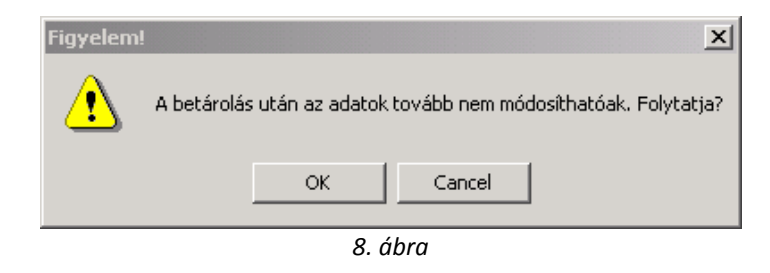

Az (\_\_\_\_\_\_\_) gomb lenyomása után a betárolás művelete végrehajtásra kerül, illetve automatikusan a **Gyári alkatrészek raktári betárolása** ablakhoz tér vissza a rendszer, valamint automatikusan nyomtatódik képernyőre (képernyőről nyomtatható nyomtatóra a riport) a <u>Betárolás bizonylat (gyári készlet)</u> nevű riport.

## 2.2. Belső betárolás típusú betárolás

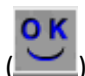

Belső betárolás esetén a **Bizonylatszám** kitöltése után meg kell nyomni a *mentés* nyomógombot, ekkor az alábbi ablak jelenik meg (9. ábra):

| 🗱 Új gyári cikk betárolás rek   | ord felvitele       |             |            |                       |                   |           |            |
|---------------------------------|---------------------|-------------|------------|-----------------------|-------------------|-----------|------------|
| Logikai betárolás Módosít       | ási napló Szla.szan | n módosítás | Árak módo: | sítása Cikk nevének m | ód.               |           |            |
|                                 |                     |             | TE         | SZT                   |                   |           |            |
| Típusa<br>Megrendeléshez kötött | Belső betárolás     | •           | 1 B        | ID<br>Élő             | 2665<br>Élő _▼    |           | A          |
| Szállító                        | NISSAN SALES        | CENTRAL&    | EAST.E 🖢   | Állapot               | Feldolgozás alatt |           | 1          |
| Telephely                       | MISKOLCI TELEF      | PHELY       | •          | Száll. dátum          | 2008.02.08.       |           | A          |
| Biz. szám                       | TESZT 2             |             | 1          | Számlaszám            | -                 |           |            |
| Nettó                           | (                   | Pénzn       | em HUF     | Rögzítette            | dmsdba            |           |            |
| ÁFA                             | (                   | ō           |            | Rögz. idő             | 2008.02.08.       | 3:19:00   |            |
| Brutto                          | (                   | D           | 100        | Szállítási költség    |                   | ,00       |            |
| Fizetendő                       |                     |             |            | Beszerzési felár      | ,000 %            |           |            |
|                                 | Neg th              |             |            | Josef                 |                   | NO        | <u>o</u> ĸ |
| ID Cikk kód (F3) G              | yári alkatr.(N)     |             | Száll.     | meMee. Raktái Ho      | sszú kód B        | eszer. ár | L          |
| ۲                               |                     |             |            | 7 19 10 10            | 46                |           | 1          |
| Mentés                          |                     | 3           | 11         | 11 Jan                | Sec.              |           |            |

9. ábra

Az *új tétel felvitele* () nyomógomb megnyomása után a képernyő alján megjelenik egy új sor (10. ábra).

| 艬 Új gyári cikk betárolás rek   | ord felvitele         |           |              |               |               |                        |          | -×         |
|---------------------------------|-----------------------|-----------|--------------|---------------|---------------|------------------------|----------|------------|
| Logikai betárolás Módosít       | ási napló Szla.szam m | nódosítás | Árak módosít | tása Cikk nev | ének mód.     |                        |          |            |
|                                 |                       |           | TE           | SZT           |               | 2                      |          |            |
| Típusa<br>Megrendeléshez kötött | Belső betárolás       | •         |              |               | ID<br>Élő Élő | <mark>2665</mark><br>▼ |          | K          |
| Szállító                        | NISSAN SALES CE       | NTRAL&E   | AST.E        | Á             | Ilapot Feldo  | gozás alatt            |          | 1          |
| Telephely                       | MISKOLCI TELEPH       | ELY       | <u> </u>     | Száll. o      | látum 2008.   | 02.08.                 | 100      |            |
| Biz. szám                       | TESZT 2               |           | 1            | Számla        | aszám -       |                        |          |            |
| Nettó                           | 0                     | Pénzne    | em HUF       | Rögz          | zitette dmsd  | ba                     |          |            |
| AFA                             | 0                     |           |              | Rög           | z. idő 200    | 8.02.08.   13:         | 19:00    |            |
| Brutto                          |                       |           |              | Szállítási kö | öltség        |                        | ,00      |            |
| Fizetendő                       |                       |           |              | Beszerzési    | i felár       | ,000 %                 | 12       |            |
|                                 |                       |           |              | free          | 1             |                        | N O      | <u>o</u> k |
| ID Cikk kód (F3) G              | yári alkatr.(N)       |           | Száll, r     | neMee. Ra     | ktái Hosszú   | kód Be                 | szer. ár | Li         |
| 5456001G00 A                    | LENGŐKAR H.SZILE      | ENT       |              | 0 M/          | AL ALK-A-0    | 01                     | 6 39     | 94,00      |
|                                 |                       |           |              |               |               |                        |          |            |
|                                 | III                   | 105.011   |              | P1 28 (0)     |               | 1.00                   |          |            |
| 1 alkatrész                     |                       |           |              |               |               |                        |          |            |
| Szállított mennviség            |                       |           |              |               |               |                        |          | -          |

10. ábra

Az új tétel sorba a **cikk kód (F3)** mezőbe be kell írni a gyári cikkszámot, majd a tabulátor billentyű megnyomása után automatikusan kitöltődik a többi sor, kivéve a **mennyiség**. A mennyiség kitöltése

után újra meg kell nyomni az *új tétel felvitele* () nyomógombot és addig kell felvinni a

tételeket, amíg szükséges. Az összes tétel felvitele után majd a a *mentés* () nyomógomb megnyomását követően a következő ablak jelenik meg a képernyőn (11. ábra).

| 🎎 Új gyári cikk betárolás rel | cord felvitele        |                       |                    |                                          | <b>—</b> ×     |
|-------------------------------|-----------------------|-----------------------|--------------------|------------------------------------------|----------------|
| Logikai betárolás Módosít     | ási napló Szla.szam m | nódosítás Árak módosi | ítása Cikk nevének | mód.                                     |                |
|                               |                       | TE                    | SZT                |                                          |                |
| Típusa                        | Belső betárolás       | •                     | II                 | D 2663                                   | 10 million     |
| Megrendeléshez kötött         |                       |                       | Él                 | õ Élõ 💌                                  |                |
| Szállító                      | NISSAN SALES CE       | NTRAL&EAST.E          | Állapo             | t Feldolgozás ala                        | tt             |
| Telephely                     | MISKOLCI TELEPH       | ELY 💌                 | Száll. dátur       | n 2008.02.08.                            |                |
| Biz. szám                     | SDF                   | 1                     | Számlaszár         | n -                                      |                |
| Nettó                         | 64515,00              | Pénznem HUF           | Rögzítette         | e dmsdba                                 |                |
| ÁFA                           | 12903,00              |                       | Rögz. ide          | õ 2008.02.08.                            | 12:25:00       |
| Brutto                        | 77418,00              |                       | Szállítási költsé  | g                                        | ,00            |
| Fizetendő                     |                       |                       | Beszerzési felá    | r ,000 9                                 | 6              |
|                               | Nerth-                |                       | Jack               |                                          | NO OK          |
| ID Cikk kód (F3) G            | iyári alkatr.(N)      | Száll.                | meMee. Raktái      | Hosszú kód                               | Beszer. ár Lis |
| 37459 32865AU115 Á            | LLÍTÓKAR              | 5                     | ,00 DB MAL         | ALK-A-001                                | 12 903,00      |
| •                             | m                     |                       |                    |                                          | F              |
| 1 alkatrész                   | and the second        | 1742 8 1 3            | A. The office      | 15.                                      |                |
|                               |                       |                       |                    |                                          |                |
|                               |                       | 1. 1. 1. 1.           | the states         | 1. 1. 1. 1. 1. 1. 1. 1. 1. 1. 1. 1. 1. 1 | 1000           |
| J                             |                       |                       |                    |                                          |                |

11. ábra

Ekkor kell a **"Logikai betárolás"** menüpontra kattintani. A nyomógombra kattintást követően az alábbi ablak jelenik meg (12. ábra):

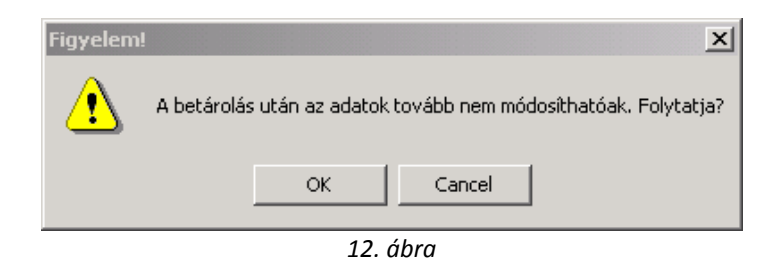

Az (\_\_\_\_\_\_\_\_) gomb lenyomása után a betárolás művelete végrehajtásra kerül, illetve automatikusan a **Gyári alkatrészek raktári betárolása** ablakhoz tér vissza a rendszer, valamint automatikusan nyomtatódik képernyőre (képernyőről nyomtatható nyomtatóra a riport) a <u>Betárolás bizonylat (gyári készlet)</u> nevű riport.

**Megjegyzés:** amennyiben a **cikk kód (F3)** mezőbe be kell írni a gyári cikkszámot, de a gyári cikkszám nem áll rendelkezésre, akkor vagy az F3 billentyűt kell megnyomni a billentyűzeten, vagy dupla bal egér kattintással bele kell kattintani a mezőbe, ennek hatására a következő ablak jelenik meg a képernyőn (13. ábra):

| 🎇 Gyári alkatrész kiválasz<br>Gyártmány 🛛 Listaár móc     | ttása raktári betároláshoz<br>Josítása                                |          |           |          |         | ×         |
|-----------------------------------------------------------|-----------------------------------------------------------------------|----------|-----------|----------|---------|-----------|
| <ul> <li>Kitárolható</li> <li>C Teljes készlet</li> </ul> | Szabad<br>Raktárkészlet<br>Betár alatti készlet<br>Megrendelt készlet | Foglalt  |           |          |         |           |
| Előtér cikktörzs                                          | C Háttér cikktörzs                                                    | Sec. 314 | 1         | A.S.     | 1-1-1   |           |
| C.szám                                                    | Gyári alkatr.(N)                                                      |          | Cikkcsop. | törzs(N) | Listaár | Gyár      |
| 5. <b>1</b>                                               |                                                                       | 1/24     |           |          |         | <u>ok</u> |

13. ábra

A **Gyári alkatrész kiválasztása raktári betároláshoz** nevű ablakon lehetőség van a gyári

alkatrészek leválogatására, a leválogatás után a megfelelő cikk kiválasztását a *mentés* () nyomógomb megnyomásával lehet jóváhagyni, ekkor megjelenik a **Kérem, adja meg a mennyiséget!** nevű ablak (14. ábra) a képernyőn.

| 🎇 Kérem, adja meg a mennyiséget! | <b>—</b>  |
|----------------------------------|-----------|
| Mennyiség:                       | ļoo       |
|                                  | <u>ok</u> |
| 14ábra                           |           |

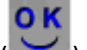

Mennyiség megadása után a *mentés* (**Mennyiség megadása után a** *mentés* (**Mennyiség megadása után a** *mentés* (**Mennyiség megadása után a mentés** (**Mennyiség megadása után a mentés** (**Mennyiség megadása után a mentés (Mennyiség megadása után a mentés (Mennyiség megadása után a mennyiség megadása után a mennyiség megadása után a mentés (Mennyiség megadása után a mennyiség megadása után a menny** 

\_\_\_\_\_

## 2.3. Raktárközi mozgás típusú betárolás

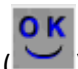

Raktárközi mozgás esetén a **Bizonylatszám** kitöltése után meg kell nyomni a *mentés* nyomógombot, ekkor az alábbi ablak jelenik meg (15. ábra):

| 🏦 Gyári alkatrész betárolás | s módosítása             |                      |                      |                   | ×            |
|-----------------------------|--------------------------|----------------------|----------------------|-------------------|--------------|
| Logikai betárolás Módos     | sítási napló Szla.szam m | nódosítás Árak módos | ítása Cikk nevének m | ód.               |              |
|                             | L                        | TE                   | SZT                  |                   |              |
| Típus                       | a Raktárközi mozgás      | •                    | ID                   | 2664              | Sec.         |
| Megrendeléshez kötö         | tt 🗖                     |                      | Élő                  | Élő 💌             |              |
| Szállít                     | ó TESZT KFT.             | •                    | Állapot              | Feldolgozás alatt | 1            |
| Telephel                    | y MISKOLCI TELEPH        | ELY 💌                | Száll. dátum         | 2008.02.08.       |              |
| Biz. szán                   | n TESZT 3                | 1                    | Számlaszám           |                   |              |
| Nett                        | ó 0                      | Pénznem HUF          | Rögzítette           | dmsdba            |              |
| ÁF                          | A 0                      |                      | Rögz. idő            | 2008.02.08. 13    | 12:00        |
| Brutt                       | o 0                      | and the second       | Szállítási költség   |                   | ,00          |
| Fizetend                    | õ 🔽                      |                      | Beszerzési felár     | ,000 %            |              |
|                             | Ners.                    |                      | fred                 |                   | NO<br>OK     |
| ID Cikk kód (F3)            | Gyári alkatr.(N)         | Száll.               | meMee. RaktáiHo      | sszú kód 🛛 🛛 Be   | szer. ár Lis |
|                             | 11                       |                      |                      |                   |              |
|                             |                          | AND A DECK           | 9 mm                 |                   |              |
| 0 alkatrész                 |                          | 300                  | 1 mar                | and the           |              |
| Mentés                      |                          |                      |                      |                   |              |

15. ábra

Az *új tétel felvitele* () nyomógomb megnyomása után a képernyő alján megjelenik egy új sor (16. ábra).

| <b>4</b> | ID                        | Kitárolás                       | ID              | Betárolás II                                           | Fiz  | . kitárol              | ás Rak | tár    |                  |
|----------|---------------------------|---------------------------------|-----------------|--------------------------------------------------------|------|------------------------|--------|--------|------------------|
|          | 37                        | 1                               | 12505           |                                                        | 1200 | 7.01.25.               | NY-    | BIZON  | ΛÁΝ              |
|          | 76                        | 1                               | 14744           |                                                        | 1200 | 7.05.07.               | ŇY     | - ALKA | ATRI             |
|          | 95                        | 1                               | 16163           |                                                        | 1200 | 7.07.02.               | NY     | - ALK/ | ATRI             |
|          | 96                        | 1                               | 16246           |                                                        | 1200 | 7.07.04.               | M -    | ALKA   | TRÉ              |
|          | 118                       | 1                               | 17856           |                                                        | 1200 | 7.09.05.               | M -    | ALKA   | TRÈ              |
|          |                           |                                 |                 |                                                        |      |                        |        |        |                  |
|          |                           |                                 |                 | 1/10                                                   | - >  |                        |        | N      | ,<br>0           |
| I        | TE I                      |                                 | "<br>  <<br>  < | 1/10                                                   | 7    |                        |        | N      | ,<br>0<br>1      |
|          | c                         | .szám                           | III -           | 1/10                                                   | Men  | nyiség                 | Mee.   | N      | O<br>K.e.        |
|          | 27996 <sup>24</sup>       | .szám<br>4370C9910              | Gyári<br>BIZTO  | 1/10<br>1/10<br>i alkatr.(N)<br>DSÍTÉK 30A             | Men  | nyiség<br>1,00         | Viee.  | DB     | O<br>K.e.        |
|          | C<br>37996 24<br>37998 24 | .szám<br>4370C9910<br>4370C9920 | Gyári<br>BIZTC  | 1/10<br>1/10<br>alkatr.(N)<br>DSITÉK 30A<br>DSITÉK 40A | Men  | nyiség<br>1,00<br>1,00 | Viee.  | DB     | •<br>•<br>•<br>• |

16. ábra

## A Raktárközi mozgások betárolása ablak két részből áll.

Az ablak felső része 7 oszlopból áll:

- • kijelölésétől függ, hogy az alkatrész átmozgatása megtörténik-e vagy sem.
- ID: raktárközi mozgás azonosító száma.
- Kitárolás ID: a kitárolás azonosító száma.
- Betárolás ID: a betárolás azonosító száma.
- Fizikai kitárolás: a fizikai kitárolás dátuma.
- Raktár: a régi raktár megnevezése.
- Célraktár: a célraktár megnevezése.

Az ablak alsó része szintén 7 oszlopból áll:

- ID: az adott alkatrész azonosító száma.
- Cikkszám: az adott alkatrész cikkszáma.
- Gyári alkatrész: az adott alkatrész megnevezése.
- Mennyiség: az átmozgatásra váró alkatrész mennyisége.
- Mennyiségi egység: az átmozgatásra váró alkatrész mennyiségi egysége.
- Készletezési egységár: az átmozgatásra váró alkatrész készletezési egységára.
- Gyári készlet: az adott készlet azonosító száma.

Ebben az ablakban a **Kitárolás** modulban **Raktárközi mozgás** típusú kitárolással áttárolt alkatrész(ek) jelenik/jelennek meg.

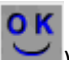

A kijelölést, majd a mentést () követően a betárolt alkatrésszel/alkatrészekkel az Új gyári cikk betárolás rekord felvitele ablak jelenik meg (17. ábra):

| 🎎 Gyári alkatrész betárolás | módosítása             |                  |                           |              |                  | <b>X</b>     |
|-----------------------------|------------------------|------------------|---------------------------|--------------|------------------|--------------|
| Logikai betárolás Módosi    | tási napló Szla.szam m | ódosítás Árak mó | dosítása Cik              | k nevének mó | id.              |              |
|                             |                        | TI               | ESZ                       | Г            | 1                |              |
| Típusa                      | Raktárközi mozgás      | •                | 8. E. S.                  | ID           | 2664             | Sec. 1       |
| Megrendeléshez kötöt        | t 🔽                    |                  |                           | Élő          | Élő _▼           |              |
| Szállító                    | TESZT KFT.             | •                |                           | Állapot F    | eldolgozás alatt |              |
| Telephely                   | MISKOLCI TELEPHE       | LY               | Sz                        | áll. dátum 2 | 2008.02.08.      |              |
| Biz. szám                   | TESZT 3                |                  | Sz                        | ámlaszám -   |                  |              |
| Nettó                       | 0                      | Pénznem HUF      |                           | Rögzítette o | Imsdba           |              |
| ÁFA                         | 0                      |                  | 1 20                      | Rögz. idő    | 2008.02.08. 1    | 3:12:00      |
| Brutto                      | 0                      |                  | Szállíta                  | ási költség  |                  | ,00          |
| Fizetendô                   |                        |                  | Besze                     | rzési felár  | ,000 %           | T LER LAND   |
| 100                         |                        | 1999             | 10                        | al .         |                  | NO<br>OK     |
| ID Cikk kód (F3)            | Gyári alkatr.(N)       | Szá              | ill. me <mark>Mee.</mark> | RaktáiHo     | sszú kód B       | eszer. ár Li |
| 37461 24370C9910            | BIZTOSÍTÉK 30A         |                  | 1,00 DB                   | MAL -        |                  | 3 113,00     |
| 37462 24370C9920            | BIZTOSITEK 40A         |                  | 1,00DB                    | MAL -        |                  | 3 183,00     |
| 31460 2437009921 [          | SIZTUSITEK 40A         |                  | 1,0000                    | MAL -        |                  | 4 209,00     |
| ٠ [                         | m                      |                  |                           |              |                  | •            |
| 3 alkatrész                 |                        | 34               | W.                        | A.           | La.              |              |
| Mentés                      |                        |                  |                           |              |                  |              |

17. ábra

**0 K** 

Mentés () után kell a "Logikai betárolás" menüpontra kattintani. A nyomógombra kattintást követően az alábbi ablak jelenik meg (18. ábra):

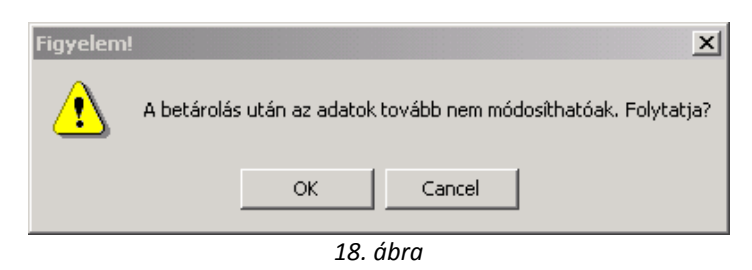

Az ( ) gomb lenyomása után a betárolás művelete végrehajtásra kerül, illetve automatikusan a **Gyári alkatrészek raktári betárolása** ablakhoz tér vissza a rendszer, valamint automatikusan nyomtatódik képernyőre (képernyőről nyomtatható nyomtatóra a riport) a <u>Betárolás bizonylat (gyári készlet)</u> nevű riport.

## 2.4. Szállító levél rendelés nélkül típusú betárolás

A **Szállító levél rendelés nélkül** típust akkor kell alkalmazni, amikor nem megrendelés alapján történik az alkatrész betárolása.

A **Bizonylatszám** kitöltése után meg kell nyomni a *mentés* () nyomógombot, ekkor az alábbi ablak jelenik meg (19. ábra):

| 🎎 Új gyári cikk betárolás rek | ord felvitele         |                     |                       |                 |            | <b>X</b>    |
|-------------------------------|-----------------------|---------------------|-----------------------|-----------------|------------|-------------|
| Logikai betárolás Módosít     | ási napló Szla.szam m | iódosítás Árak módo | sítása Cikk nevének m | ód.             |            |             |
|                               |                       | TE                  | SZT                   |                 |            |             |
| Típusa                        | Száll.lev.rend.nélk.  | •                   | ID                    | 2666            |            |             |
| Megrendeléshez kötött         |                       |                     | Élő                   | Élő 💌           |            |             |
| Szállító                      | NISSAN SALES CE       | NTRAL&EAST.E        | Állapot               | Feldolgozás ala | tt         | 6.0         |
| Telephely                     | MISKOLCI TELEPH       | ELY 💌               | Száll. dátum          | 2008.02.08.     |            |             |
| Biz. szám                     | TESZT 4               |                     | Számlaszám            |                 |            |             |
| Nettó                         | 0                     | Pénznem HUF         | Rögzítette            | dmsdba          |            |             |
| ÁFA                           | 0                     |                     | Rögz. idő             | 2008.02.08.     | 13:39:00   |             |
| Brutto                        | 0                     | The second          | Szállítási költség    |                 | ,00        |             |
| Fizetendő                     |                       |                     | Beszerzési felár      | ,000 9          | %          |             |
|                               | North .               |                     | fred                  |                 | NO         | ок          |
| ID Cikk kód (F3) G            | yári alkatr.(N)       | Száll.              | meMee. RaktáiHo       | sszú kód        | Beszer. ár | Lis         |
| ۲ ماkatrész                   |                       | ar 6 80             | 15                    | - V.            |            | ,<br>I E.I. |
| Mentés                        |                       | 211                 | Ch. S. Martin         | - Par           |            |             |

19. ábra

Az *új tétel felvitele* () nyomógomb megnyomása után a képernyő alján megjelenik egy új sor (20. ábra).

| Logikai betárolás Módosít | ási napló Szla.szam m | ódosítás Árak módo | sítása Cikk nevének m | ód.             |            |
|---------------------------|-----------------------|--------------------|-----------------------|-----------------|------------|
|                           |                       | TE                 | SZT                   |                 |            |
| Típusa                    | Száll.lev.rend.nélk.  | •                  | ID                    | 2666            | S. Secol   |
| Megrendeléshez kötött     | · 🗖                   |                    | Élő                   | Élõ 💌           |            |
| Szállító                  | NISSAN SALES CEI      | NTRAL&EAST.E       | Állapot               | Feldolgozás ala | tt         |
| Telephely                 | MISKOLCI TELEPHE      | ELY 💌              | Száll. dátum          | 2008.02.08.     |            |
| Biz. szám                 | TESZT 4               |                    | Számlaszám            | -               |            |
| Nettó                     | 0                     | Pénznem HUF        | Rögzítette            | dmsdba          | 1          |
| ÁFA                       | 0                     |                    | Rögz. idő             | 2008.02.08.     | 13:39:00   |
| Brutto                    | 0                     |                    | Szállítási költség    |                 | ,00        |
| Fizetendő                 |                       |                    | Beszerzési felár      | ,000            | 6          |
| and a                     |                       | 1 38               | Just                  |                 | NO OK      |
| ID Cikk kód (F3) G        | iyári alkatr.(N)      | Száll              | meMee. RaktáiHo       | osszú kód       | Beszer. ár |
| 5456001G00 A              | LENGOKAR H.SZILE      | :NI                |                       | K-A-001         | 6 394,00   |
| ٩ [                       | m                     |                    |                       |                 |            |
| 1 alkatrész               |                       |                    |                       |                 | E, E.      |

20. ábra

Az új tétel sorba a **cikk kód (F3)** mezőbe be kell írni a gyári cikkszámot, majd a tabulátor billentyű megnyomása után automatikusan kitöltődik a többi sor, kivéve a **mennyiség**. A mennyiség kitöltése

után újra meg kell nyomni az új tétel felvitele ( ) nyomógombot és addig kell felvinni a

tételeket, amíg szükséges. Az összes tétel felvitele után majd a a *mentés* () nyomógomb megnyomását követően a következő ablak jelenik meg a képernyőn (21. ábra).

| 🎇 Új gyári cikk betárolás reko | rd felvitele         |                    |                |                |             |          | ×          |
|--------------------------------|----------------------|--------------------|----------------|----------------|-------------|----------|------------|
| Logikai betárolás Módosítás    | i napló Szla.szam m  | ódosítás Árak módo | osítása Cikk r | nevének mód.   |             |          |            |
|                                |                      | TE                 | SZT            | 4              | 2           | ļ        |            |
| Típusa S                       | Száll.lev.rend.nélk. | -                  |                | ID             | 2666        |          | 100        |
| Megrendeléshez kötött          |                      |                    |                | Élő Élő        | -           |          |            |
| Szállító N                     | IISSAN SALES CEI     | NTRAL&EAST.E       | 1. 1907        | Állapot Feldol | gozás alatt |          | 6.7        |
| Telephely                      | MISKOLCI TELEPH      | ELY 💌              | Szál           | I. dátum 2008. | 02.08.      |          |            |
| Biz. szám T                    | ESZT 4               |                    | Szán           | nlaszám -      |             |          |            |
| Nettó                          | 31970,00             | Pénznem HUF        | Rö             | gzitette dmsd  | ba          |          |            |
| ÁFA 🗌                          | 6394,00              |                    | R              | ögz. idő 200   | 8.02.08. 13 | 39:00    |            |
| Brutto                         | 38364,00             |                    | Szállítási     | költség        |             | ,00      |            |
| Fizetendő                      | ~                    |                    | Beszerz        | ési felár      | ,000 %      |          |            |
| 1200                           |                      |                    | fre            | 1 N            |             | NO       | <u>o</u> k |
| ID Cikk kód (F3) Gya           | ári alkatr.(N)       | Szál               | . meMee.       | Raktái Hosszú  | kód Be      | szer. ár | Li         |
| 37463 5456001G00 A.L           | ENGŐKAR H.SZILE      | INT                | 5,00 DB        | MAL ALK-A-0    | 01          | 6 394    | ,00        |
|                                |                      |                    |                |                |             |          |            |
| <                              | III                  |                    |                |                |             |          | +          |
| 1 alkatrész                    |                      |                    |                |                |             |          |            |
| Mentés                         |                      |                    |                |                |             |          |            |

21. ábra

**0 K** 

Ekkor kell a **"Logikai betárolás"** menüpontra kattintani. A nyomógombra kattintást követően az alábbi ablak jelenik meg (23. ábra):

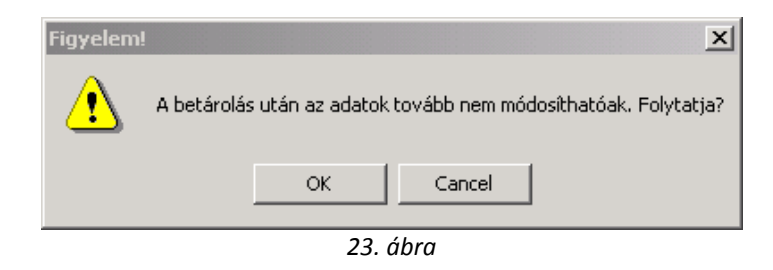

Az ( ) gomb lenyomása után a betárolás művelete végrehajtásra kerül, illetve automatikusan a **Gyári alkatrészek raktári betárolása** ablakhoz tér vissza a rendszer, valamint automatikusan nyomtatódik képernyőre (képernyőről nyomtatható nyomtatóra a riport) a <u>Betárolás bizonylat (gyári készlet)</u> nevű riport.

#### \_\_\_\_\_

**Megjegyzés:** amennyiben a **cikk kód (F3)** mezőbe be kell írni a gyári cikkszámot, de a gyári cikkszám nem áll rendelkezésre, akkor vagy az F3 billentyűt kell megnyomni a billentyűzeten, vagy dupla bal egér kattintással bele kell kattintani a mezőbe, ennek hatására a következő ablak jelenik meg a képernyőn (24. ábra):

| 🎇 Gyári alkatrész kiválasz<br>Gyártmány Listaár mód       | tása raktári betároláshoz<br>Iosítása                                        | (                             | X       |
|-----------------------------------------------------------|------------------------------------------------------------------------------|-------------------------------|---------|
| <ul> <li>Kitárolható</li> <li>C Teljes készlet</li> </ul> | Szabad Foglal<br>Raktárkészlet<br>Betár alatti készlet<br>Megrendelt készlet |                               | <u></u> |
| Előtér cikktörzs                                          | C Háttér cikktörzs                                                           | 5 7 C 6                       |         |
| C.szám                                                    | Gyári alkatr.(N)                                                             | Cikkcsop. törzs(N) Listaár Gy | yárt    |
| ļ                                                         |                                                                              |                               |         |
|                                                           |                                                                              |                               | _       |
|                                                           |                                                                              |                               |         |
|                                                           |                                                                              |                               |         |
|                                                           |                                                                              |                               |         |
| Í ∢ [⊓                                                    | T                                                                            |                               | - Þ.    |
|                                                           |                                                                              |                               | K)      |
|                                                           | 21 ábra                                                                      |                               | Sec.    |

A Gyári alkatrész kiválasztása raktári betároláshoz nevű ablakon lehetőség van a gyári

alkatrészek leválogatására, a leválogatás után a megfelelő cikk kiválasztását a *mentés* () nyomógomb megnyomásával lehet jóváhagyni, ekkor megjelenik a **Kérem, adja meg a mennyiséget!** nevű ablak (25. ábra) a képernyőn.

| 🔀 Kérem, adja meg a men                                  | nyiséget!                 |
|----------------------------------------------------------|---------------------------|
| Mennyiség:                                               | Ļoo                       |
|                                                          | <u>o</u> ĸ                |
| 2                                                        | l5. ábra                  |
| Mennyiség megadása után a <i>mentés</i> ( <u>)</u> ) nyo | omógombot kell megnyomni. |

## 2.5. Szállítói számla alapján történő betárolás

A **Szállító számla alapján** betárolás ugyanolyan sorrendben megy, mint a **szállító levél (rendelés nélkül)** alapján.

A **Bizonylatszám** kitöltése után meg kell nyomni a *mentés* () nyomógombot, ekkor az alábbi ablak jelenik meg (26. ábra):

| 耀 Új gyári cikk betárolás r  | ekord felvitele               |                     |                        |                               | ×            |
|------------------------------|-------------------------------|---------------------|------------------------|-------------------------------|--------------|
| Logikai betárolás Módo       | sítási napló Szla.szam n      | nódosítás Árak módo | sítása Cikk nevének mó | ód.                           |              |
|                              | L                             | TE                  | SZT                    |                               |              |
| Típus<br>Megrendeléshez kötö | a Száll.számla alapjá<br>tt 🔽 | n 💌                 | ID<br>Élő              | 2667<br>Élő ▼                 | 2.A          |
| Szállít                      | Ó NISSAN SALES CE             | NTRAL&EAST.E        | Állapot F              | <sup>-</sup> eldolgozás alatt | A            |
| Telephel                     | y MISKOLCI TELEPH             | ELY 💌               | Száll. dátum           | 2008.02.08.                   |              |
| Biz. szár                    | n TESZT 5                     |                     | Számlaszám-            |                               |              |
| Nett                         | ó 0                           | Pénznem HUF         | Rögzítette             | lmsdba                        |              |
| ÁF                           | A 0                           |                     | Rögz. idő              | 2008.02.08. 13:               | 54:00        |
| Brutt                        | o 0                           | and the second      | Szállítási költség     |                               | ,00          |
| Fizetend                     | ő 🔽                           |                     | Beszerzési felár       | ,000 %                        |              |
|                              | Nerra.                        |                     | Joy                    |                               | NO OK        |
| ID Cikk kód (F3)             | Gyári alkatr.(N)              | Száll.              | meMee. RaktáiHo        | sszú kód 🛛 🛛 Be               | szer. ár Lis |
| ∢<br>0 alkatrész             |                               | 311                 | 12                     | 2                             |              |
| Mentés                       |                               |                     |                        |                               |              |

26. ábra

Az *új tétel felvitele* () nyomógomb megnyomása után a képernyő alján megjelenik egy új sor (27. ábra).

| 🏦 Új gyári cikk betárolás rek | cord felvitele        |                     |                      |                   |            | x   |
|-------------------------------|-----------------------|---------------------|----------------------|-------------------|------------|-----|
| Logikai betárolás Módosít     | ási napló Szla.szam m | ódosítás Árak módos | ítása Cikk nevének n | nód.              |            |     |
|                               |                       | TE                  | SZT                  |                   |            |     |
| Típusa                        | Száll.számla alapján  | •                   | ID                   | 2667              | 1000       |     |
| Megrendeléshez kötött         |                       |                     | Élő                  | Élő 🔹             |            |     |
| Szállító                      | NISSAN SALES CEN      | NTRAL&EAST.E        | Állapot              | Feldolgozás alatt | 4          |     |
| Telephely                     | MISKOLCI TELEPHE      | ELY 💌               | Száll. dátum         | 2008.02.08.       |            |     |
| Biz. szám                     | TESZT 5               | 1                   | Számlaszám           | -                 |            |     |
| Nettó                         | 0                     | Pénznem HUF         | Rögzítette           | dmsdba            |            |     |
| ÁFA                           | 0                     |                     | Rögz. idő            | 2008.02.08.       | 13:54:00   |     |
| Brutto                        | 0                     | and the second      | Szállítási költség   |                   | ,00,       |     |
| Fizetendő                     |                       |                     | Beszerzési felár     | ,000 %            | S. Gergan  |     |
|                               | North.                |                     | fred                 |                   | NO<br>NO   | ĸ   |
| ID Cikk kód (F3) G            | yári alkatr.(N)       | Száll.              | meMee. RaktárH       | osszú kód         | Beszer. ár | Lis |
|                               |                       |                     | 0                    |                   | ,00        |     |
| ۲ ماkatrész                   | m                     | 318                 | 15                   | 1                 |            | - + |
|                               |                       |                     |                      |                   |            | _   |
| 2                             |                       |                     |                      |                   |            |     |

27. ábra

Az új tétel sorba a **cikk kód (F3)** mezőbe be kell írni a gyári cikkszámot, majd a tabulátor billentyű megnyomása után automatikusan kitöltődik a többi sor, kivéve a **mennyiség**. A mennyiség kitöltése

után újra meg kell nyomni az új tétel felvitele ( ) nyomógombot és addig kell felvinni a

tételeket, amíg szükséges. Az összes tétel felvitele után majd a a *mentés* () nyomógomb megnyomását követően a következő ablak jelenik meg a képernyőn (28. ábra).

| 💃 Új gyári cikk betárolás rek | ord felvitele          |          |              |           |                  |             |           |         |
|-------------------------------|------------------------|----------|--------------|-----------|------------------|-------------|-----------|---------|
| Logikai betárolás Módosít     | ási napló Szla.szam me | ódosítás | Árak módosít | ása Cikk  | nevének mód.     |             |           |         |
|                               |                        |          | TES          | SZI       | 7                | 1           |           |         |
| Típusa                        | Száll.számla alapján   | •        | · Bi         | -         | ID               | 2667        |           | 1       |
| Megrendeléshez kötött         |                        |          |              |           | Elő              | <b>•</b>    | 1000      |         |
| Szállító                      | NISSAN SALES CEN       | ITRAL&E  | AST.E        |           | Allapot Feldol   | gozás alatt |           | 10      |
| Telephely                     | MISKOLCI TELEPHE       | LY       | <u> </u>     | Szá       | II. dátum 2008.0 | 02.08.      | 1.10.1    |         |
| Biz. szám                     | TESZT 5                |          | 1            | Szá       | mlaszám -        |             |           | _       |
| Nettó                         | 38709,00               | Pénzne   | m HUF        | R         | ögzítette dmsdl  | ba          |           |         |
| ÁFA                           | 7742,00                |          |              | F         | Rögz. idő 200    | 8.02.08. 13 | :54:00    |         |
| Brutto                        | 46451,00               |          | Sec. 1       | Szállítás | i költség        |             | ,00       |         |
| Fizetendő                     |                        |          |              | Beszerz   | zési felár       | ,000 %      |           |         |
| and a                         |                        |          |              | fre       | 1                |             | NO        | <u></u> |
| ID Cikk kód (F3) G            | yári alkatr.(N)        |          | Száll. n     | neMee.    | Raktái Hosszú    | kód Be      | eszer. ár |         |
| 37464 32865AU115 Á            | llítókar               |          | 3,           | DDB       | MAL ALK-A-0      | 01          | 12 90     | 13,00   |
| ۲                             |                        |          |              |           |                  |             |           |         |
| 1 alkatrész                   |                        |          |              |           |                  |             |           |         |
|                               |                        |          |              |           |                  |             |           |         |

28. ábra

Ekkor kell a **"Logikai betárolás"** menüpontra kattintani. A nyomógombra kattintást követően az alábbi ablak jelenik meg (29. ábra):

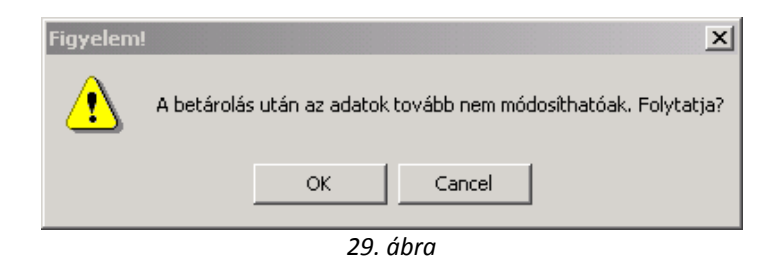

Az ( ) gomb lenyomása után a betárolás művelete végrehajtásra kerül, illetve automatikusan a **Gyári alkatrészek raktári betárolása** ablakhoz tér vissza a rendszer, valamint automatikusan nyomtatódik képernyőre (képernyőről nyomtatható nyomtatóra a riport) a <u>Betárolás bizonylat (gyári készlet)</u> nevű riport.

#### \_\_\_\_\_

**Megjegyzés:** amennyiben a **cikk kód (F3)** mezőbe be kell írni a gyári cikkszámot, de a gyári cikkszám nem áll rendelkezésre, akkor vagy az F3 billentyűt kell megnyomni a billentyűzeten, vagy dupla bal egér kattintással bele kell kattintani a mezőbe, ennek hatására a következő ablak jelenik meg a képernyőn (30. ábra):

| 🛣 Gyári alkatrész kivál<br>Gyártmány Listaár m          | asztása raktári betároláshoz<br>Iódosítása                                  |                                  |
|---------------------------------------------------------|-----------------------------------------------------------------------------|----------------------------------|
| <ul> <li>Kitárolható</li> <li>Teljes készlet</li> </ul> | Szabad Fogla<br>Raktárkészlet<br>Betár alatti készlet<br>Megrendelt készlet |                                  |
| Előtér cikktörzs                                        | C Háttér cikktörzs                                                          | 11 1 1 1 1                       |
| C.szám                                                  | Gyári alkatr.(N)                                                            | Cikkcsop. törzs(N) Listaár Gyárt |
|                                                         |                                                                             |                                  |
|                                                         |                                                                             |                                  |
|                                                         |                                                                             |                                  |
|                                                         |                                                                             |                                  |
|                                                         |                                                                             |                                  |
|                                                         | 30 áhra                                                                     | 2 100 10 1 A 440                 |

A Gyári alkatrész kiválasztása raktári betároláshoz nevű ablakon lehetőség van a gyári

alkatrészek leválogatására, a leválogatás után a megfelelő cikk kiválasztását a *mentés* () nyomógomb megnyomásával lehet jóváhagyni, ekkor megjelenik a **Kérem, adja meg a mennyiséget!** nevű ablak (31. ábra) a képernyőn.

| 🔀 Kérem, adja meg a mennyi                                  | iséget!                 |
|-------------------------------------------------------------|-------------------------|
| Mennyiség:                                                  | Loo                     |
|                                                             | <u>ok</u>               |
| 31.                                                         | ábra                    |
| Mennyiség megadása után a <i>mentés</i> ( <b>Ser</b> ) nyom | ógombot kell megnyomni. |

## 2.6. Betárolás (elektronikus)

Ezt a típust csak akkor választhatja, amennyiben a DLM Solutions Kft. Munkatársai beállították az elektronikus betárolás feltételeit.

## 2.7. Készlettöblet

Ezt a típust manuális (kézi) betároláskor nem lehet használni. Ezt a K2D rendszer automatikusan használja leltár esetén, amennyiben szükséges.

## 3. Menüpontok

## 3.1. Módosítási napló

|   | Módosítási napló |             |                     |                   |                      |             |                     |  |  |
|---|------------------|-------------|---------------------|-------------------|----------------------|-------------|---------------------|--|--|
| 1 | ID               | Szállítólev | "Free-form" szöv    | Régi érték        | Új érték             | Felhasználó | Mód. dátur Időpor   |  |  |
| l | 4199             | 2663        | Állapot             | Feldolgozás alatt | Logikailag betárolva | dmsdba      | 2008.02.08. 13:08:0 |  |  |
|   |                  |             |                     |                   |                      |             |                     |  |  |
|   |                  |             |                     |                   |                      |             |                     |  |  |
|   |                  |             |                     |                   |                      |             |                     |  |  |
|   |                  |             |                     |                   |                      |             |                     |  |  |
|   |                  |             |                     |                   |                      |             |                     |  |  |
|   |                  |             |                     |                   |                      |             |                     |  |  |
| l |                  |             |                     |                   |                      |             |                     |  |  |
|   | 4                |             |                     |                   |                      |             |                     |  |  |
| ľ |                  | 10.1 172    | ALCO DE DESTRUCTION |                   |                      |             | CMGC B.C            |  |  |
|   |                  |             |                     |                   |                      |             | OK                  |  |  |
|   |                  |             |                     |                   |                      |             |                     |  |  |
| ſ |                  |             |                     |                   |                      |             |                     |  |  |
| Ľ |                  |             |                     |                   |                      |             |                     |  |  |

32. ábra

A **"módosítási napló"** menüpont segítségével meg lehet vizsgálni, hogy ki, mikor és milyen módosításokat végzett el.

## 3.2. Számlaszám módosítása

Amennyiben a betárolás státusza logikailag betárolva státuszú, utána a számlaszám már csak ennek a menüpontnak a segítségével módosítható (33. ábra).

| 🎇 Kér | em az új bizonylatszámot | . 💌                                      |
|-------|--------------------------|------------------------------------------|
|       |                          | 1.1.1.1.1.1.1.1.1.1.1.1.1.1.1.1.1.1.1.1. |
|       |                          | OK                                       |
|       | 15.1                     | <u>.</u>                                 |

33. ábra

## 3.3. Árak módosítása

Az árak módosítása segítségével betárolás után módosíthatóak az árak (egységár, listaár).

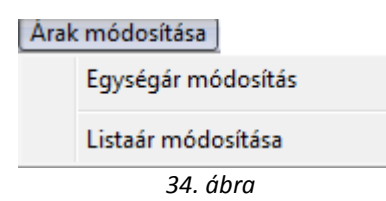

## 3.4. Cikk nevének módosítása

A "cikk nevének módosítása" menüpont segítségével módosítható a beszerzett alkatrész neve, amely visszaíródik a gyári alkatrész törzsbe is.

| 🇱 Kérem az új megnevezést! | <b>X</b> |
|----------------------------|----------|
| Megnevezés: ALLÍTÓKAR      |          |
| Set to State               | Оĸ       |

35. ábra

## 4. Szállítói visszáru

Abban az esetben, amennyiben a bevételezés tévesen történt meg, szállítói visszáruval törölni lehet a betárolt tételeket, ehhez a **gyári alkatrészek raktári betárolása** nevű ablakon a **"Szállítói visszáru"** menüpontot kell megnyomni, ekkor megjelenik a **jóváíró betárolások** nevű ablak (36. ábra).

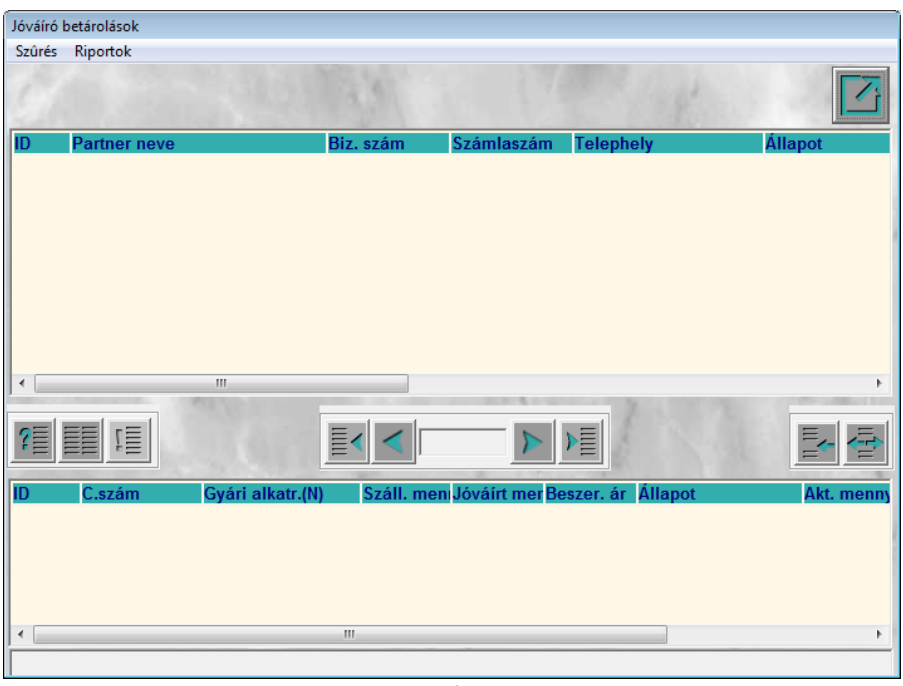

36. ábra

Az Új felvitel () nyomógomb megnyomását követően a következő ablak jelenik meg a képernyőn (37. ábra).

| 🞇 Jóváíró betárolás        |                    |                   |                     |                  | X             |
|----------------------------|--------------------|-------------------|---------------------|------------------|---------------|
| Logikai betárolás Számlas: | zám módosítás      |                   |                     |                  |               |
|                            |                    |                   |                     |                  |               |
| Típusa                     | Megrendelés alapjá | n 💌               | ID                  |                  | 1000          |
| Megrendeléshez kötött      |                    |                   | Élő                 | Élő 🔻            |               |
| Szállító                   | NISSAN SALES CE    | NTRAL&EAST.E      | Állapot             | eldolgozás alatt | 1             |
| Telephely                  | MISKOLCI TELEPH    | ELY -             | Száll. dátum        | 2008.02.08.      |               |
| Biz. szám                  |                    | 1                 | Számlaszám          |                  |               |
| Nettó                      | 0                  | Pénznem HUF       | Rögzítette          | Imsdba           | 1             |
| ÁFA                        | 0                  | Fizetendő 🔽       | Rögz. idő           | 2008.02.08. 14   | :50:27        |
| Brutto                     | 0                  |                   | 1 500000            |                  | 5.5           |
| No. Starter                |                    |                   | 1 1                 |                  | NO OK         |
| ID C.szám                  | Gyári alkatr.(N)   | Száll. men Jóváír | t mer Beszer, ár Ál | lapot            | Akt. menny Fo |
| ٩ [                        |                    | III               |                     |                  | Þ             |
|                            |                    | AFT               | N. P.               | S.V.             |               |

38. ábra

A **jóváíró betárolás** nevű ablak ugyanúgy működik, mint az **új gyári cikk betárolása** nevű ablak. Ezen az ablakon a tévesen bevételezett tételeket lehet visszavenni, visszaküldeni a szállítónak, de pontosan ugyanazt a sorrendet kell követni, mint bevételezés esetén. Ha a tévesen bevételezett

cikkek **megrendelés alapján** típussal készültek, akkor a jóváíró betárolásnak is ugyanezzel a típussal kell készülnie.

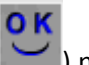

A típus kiválasztását követően a *mentés* (**L**) nyomógombot megnyomva a következő ablak jelenik meg a képernyőn (39. ábra).

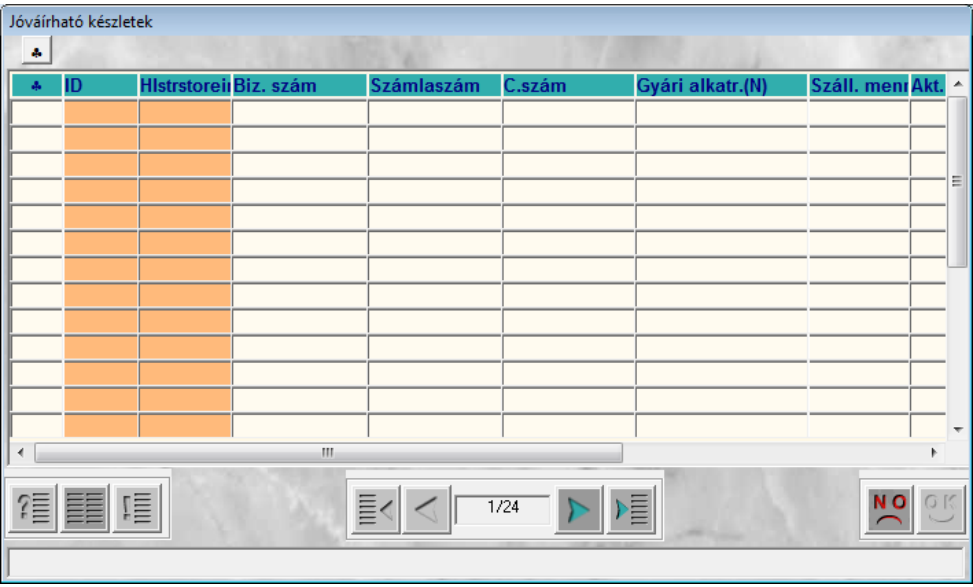

39. ábra

A lekérdezés futtatását () követőn látható válnak a jóváírható készletek (40. ábra).

| Jóváírh                     | ató készlete | ≥k          |               |                |            |                  |                   |
|-----------------------------|--------------|-------------|---------------|----------------|------------|------------------|-------------------|
| 4                           | ID           | Histrstorei | Biz. szám     | Számlaszám     | C.szám     | Gyári alkatr.(N) | Száll. menrAkt. 🔺 |
|                             | 22037        | 1372        | 508991/509352 | NISA-2006/0594 | 0092227200 | CSAVAR, PATENT   | 1,00              |
|                             | 32328        | 2269        | 840043        | NISA-2007/0524 | 009231081A | CSAVAR, PATENT   | 1,00              |
|                             | 27576        | 1884        | 709995-6      | NISA-2007/0246 | 011111042M | CSAVAR, PATENT   | 8,00              |
|                             | 17488        | 1218        | 372790/373072 | NISA-2006/0313 | 0112500661 | CSAVAR, PATENT   | 1,00              |
|                             | 35709        | 2514        | 915030        | NISA-2007/0686 | 0114100411 | CSAVAR           | 1,00              |
|                             | 16068        | 1083        | 252441        | NISA200600661  | 012111602M | ANYA             | 1,00              |
|                             | 13391        | 830         | 59377/19450   | 200500241      | 0122300161 | CSAVAR, PATENT   | 1,00              |
|                             | 31791        | 2230        | 827858        | NISA-2007/0500 | 0122300231 | ALSÓ LENGŐKAR A  | 1,00              |
|                             | 32038        | 2244        | 832653        | NISA-2007/0509 | 0122300231 | ALSÓ LENGŐKAR A  | 1,00              |
|                             | 27805        | 1890        | 711508        | NISA-2007/0252 | 012231005M | ANYA             | 7,00              |
|                             | 31053        | 2175        | 808747/809001 | NISA-2007/0456 | 01223S102E | ANYA             | 1,00              |
|                             | 16312        | 1099        | 257888        | NISA200600757  | 01223S601E | CSAVAR, PATENT   | 3,00              |
|                             | 17536        | 1206        | 359626        | NISA-2006/0279 | 0122500032 | CSAVAR, PATENT   | 1,00 -            |
| •                           |              |             |               |                |            |                  | •                 |
| ?                           |              |             |               |                |            |                  |                   |
| Uj lekérdezés összeállítása |              |             |               |                |            |                  |                   |

40. ábra

A jóváírható készletek közül ki kell választani azokat, amelyeket vissza akarjuk venni készletről

(), majd a *mentés* ()) nyomógombot kell megnyomni és a rendszer visszatér az előző (*jóváíró betárolás*) ablakhoz.

Ekkor kell a **"Logikai betárolás"** menüpontra kattintani. A nyomógombra kattintást követően automatikusan nyomtatódik képernyőre (képernyőről nyomtatható nyomtatóra a riport) a <u>Jóváíró</u> <u>betárolási bizonylat</u> nevű riport.

# 5. Gyári alkatrészek fizikai betárolása

Gyári alkatrészek akkor kerülnek **fizikailag betárolva** státuszba, amennyiben polchelyre kerülnek. Polchelyre kerülést a betároláskor lehet megadni a *rövid kód*, illetve a *hosszú kód* oszlopokban. Amennyiben a logikai betároláskor nincs megadva egy tétel polchelye, akkor azokat a **Kitárolás** modulban lehet pótolni (erről lásd a Kitárolás modul használati útmutatóját).